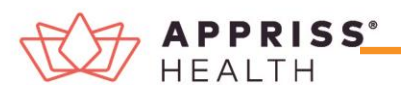

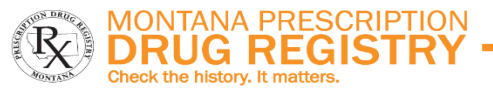

## Quick Reference Guide – How to Search Patient History in MPDR PMP AWAR<sub>x</sub>E

- 1. Go to the PMP AWAR<sub>x</sub>E login page (<u>https://montana.pmpaware.net</u>). *If a password reset is needed, use the "Reset Password" link.*
- Once logged in, you can access Patient Requests two different ways to search patient prescription histories. See images to the right.
  - a) From your Dashboard, click on "Patient Request" from the righthand side of the screen under Favorites.
  - **b)** Click **Menu**, select the **RxSearch** tab, then choose **Patient Request**.
- 3. Enter search criteria.

At a minimum, you must provide:

- First Name (full or partial\*)
- Last Name (full or partial\*)
- **Date of Birth** (must be in MM/DD/YYYY format, you can also search with a range of 6, 12, or 24 months)
- Prescription Fill Dates (must be in MM/DD/YYYY format)
- Click Search at the bottom of the screen to submit your request.
- 5. Matching patient profiles will display if *multiple patients* are identified. You will have the option to *refine your search* by providing additional search information or you can select a *single, multiple,*

| Patient Reques                                                                                                    | ŧ                                                                                                    |                                                                                                    |                                                                                                    | 2 Patient Rx Request Tuto<br>Can't view the file? Get Adobe Acrobat Rea |
|----------------------------------------------------------------------------------------------------|----------------------------------------------------------------------------------------------------|----------------------------------------------------------------------------------------------------|----------------------------------------------------------------------------------------------------|-------------------------------------------------------------------------|
| Patient Info                                                                                                    |                                                                                                    |                                                                                                    |                                                                                                    | Indicates Required Pi                                                   |
| First Name*                                                                                                    | Las                                                                                                    | Name*                                                                                                    |                                                                                                    |                                                                         |
| Partial Spelling                                                                                                    |                                                                                                    | Partial Spelling                                                                                                    |                                                                                                    |                                                                         |
| Date of Birth*                                                                                                    | Dete                                                                                                    | of Birth Range                                                                                                    |                                                                                                    |                                                                         |
| MM/DD/YYYY                                                                                                    | Se                                                                                                    | earch using exact DOB                                                                                                    | ×                                                                                                  |                                                                         |
| Descention Fill Detec                                                                                                    |                                                                                                    |                                                                                                    |                                                                                                    |                                                                         |
| Prescription Fill Dates                                                                                                    | today                                                                                                    |                                                                                                    |                                                                                                    |                                                                         |
| Erem                                                                                                    | Tet                                                                                                    |                                                                                                    |                                                                                                    |                                                                         |
| 02/20/2020                                                                                                    | 02/19/2021                                                                                                    |                                                                                                    |                                                                                                    |                                                                         |
|                                                                                                    |                                                                                                    |                                                                                                    |                                                                                                    |                                                                         |
|                                                                                                    |                                                                                                    |                                                                                                    |                                                                                                    |                                                                         |
| Patient Location                                                                                                    |                                                                                                    |                                                                                                    |                                                                                                    |                                                                         |
| Search accuracy can be imp                                                                                                    | proved by including the                                                                                                    | e address                                                                                                    |                                                                                                    |                                                                         |
| Zip Code                                                                                                    |                                                                                                    |                                                                                                    |                                                                                                    |                                                                         |
|                                                                                                    |                                                                                                    |                                                                                                    |                                                                                                    |                                                                         |
|                                                                                                    |                                                                                                    |                                                                                                    |                                                                                                    |                                                                         |
|                                                                                                    |                                                                                                    |                                                                                                    |                                                                                                    |                                                                         |
| Also Search                                                                                                    |                                                                                                    |                                                                                                    |                                                                                                    |                                                                         |
|                                                                                                    |                                                                                                    |                                                                                                    |                                                                                                    |                                                                         |
| PMP Interconnect                                                                                                    | 0 Rx                                                                                                    | Check                                                                                                    | O None                                                                                             |                                                                         |
| PMP Interconnect                                                                                                    | O Rx                                                                                                    | Check                                                                                                    | O None                                                                                             |                                                                         |
| <ul> <li>PMP Interconnect</li> <li>To search in other states as</li> </ul>                                                                                                    | O Rx well as your home sta                                                                                                    | Check<br>ate for patient information, sele                                                                                                    | None     None     the states you wish to include in your search.                                   |                                                                         |
| PMP Interconnect To search in other states as A                                                                                                    | O Rx well as your home sta                                                                                                    | Check<br>ate for patient information, sele                                                                                                    | None     Note     the states you wish to include in your search.                                   |                                                                         |
| PMP Interconnect To search in other states as     A                                                                                                    | <ul> <li>Rx</li> <li>well as your home state</li> <li>Connecticut</li> </ul>                                                                                                    | Check ate for patient information, sele                                                                                                    | None     None     to include in your search.                                                       |                                                                         |
| PMP Interconnect To search in other states as     A                                                                                                    | Connecticut                                                                                                    | Check<br>ate for patient information, sele                                                                                                    | None     the states you wish to include in your search.                                            |                                                                         |
| PMP Interconnect To search in other states as     A                                                                                                    | Connecticut                                                                                                    | Check                                                                                                    | None                                                                                               |                                                                         |
| PMP Interconnect To search in other states as     A Arizona C Colorado D Doleaware S Guam PMP I Idaho                                                                                                    | well as your home sta Connecticut Iowa PMP                                                                                                    | Check                                                                                                    | None                                                                                               |                                                                         |
| PMP Interconnect      To search in other states as      A                                                                                                    | well as your home sta Connecticut I owa PMP                                                                                                    | Check                                                                                                    | None                                                                                               |                                                                         |
| PMP Interconnect      To search in other states a     A     Arizona     C     Colorado     D     Doleaware     G     Guam PMP     I     Idaho     K     KAnsas     M     Massachusotts                                                                                                    | Rx well as your home sta     Connecticut     lowa PMP     Michigan                                                                                                    | Check<br>te for patient information, sele                                                                                                    | None                                                                                               |                                                                         |
| PMP Interconnect      To search in other states a      A                                                                                                    | Rx well as your home sta Connecticut Iowa PMP Michigan New York                                                                                                    | Check<br>te for patient information, sele<br>L Minnesota                                                                                                    | None     to include in your search.                                                                |                                                                         |
| PMP Interconnect      O search in other states as      A                                                                                                    | Reveal of the second second seco | Check<br>te for patient information, sele<br>La formation de la formation de la formation<br>Minnesota                                                                                                    | <ul> <li>None</li> <li>None include in your search.</li> </ul>                                     |                                                                         |
| PMP Interconnect      osearch in other states as      A Arizona      C C Colorado      D Delaware      G G Guam PMP      I dtaho      K K Kansas      M Massachusetts      N Now Jersey      Dohio PMP      Panensvania                                                                                                    | Rv well as your home sta     Connecticut     Iowa PMP     Michigan     New York     Puerte Brev                                                                                                    | Check<br>te for patient information, sele<br>                                                                                                    | <ul> <li>None</li> <li>None include in your search.</li> </ul>                                     |                                                                         |
| PMP Interconnect      osearch in other states a      A Arizona      C C Colorado      D D Delaware      G G Guarn PMP      L Claha      K C Annaas      M Massachusotts      N New Jersey      D Ohio PMP      Pennsylvania      Pannsylvania      D D Delaware      D D Dohio Isnafi                                                                                                    | Reveal as your home sture     Connecticut     Jowa PMP     Michigan     New York     Puerto Rico                                                                                                    | Check<br>te for patient information, sele<br>                                                                                                    | None      the states you wish to include in your search.                                           |                                                                         |
| PMP Interconnect      To search in other states as      A AIzona      C Colorado      D Doleaware      G G Guam PMP      I Gladho      K Kansas      M Masachusotts      N Now Jersey      D Ohio PMP      Pennsylvania      R Rhode Island                                                                                                    | veil as your home sta     Connecticut     Iowa PMP     Michigan     New York     Puerto Rico                                                                                                    | Check<br>ate for patient information, sele<br>Information de la construction<br>Information de la construction<br>Information<br>Information<br>Info | None     tet the states you wish to include in your search.                                        |                                                                         |
| PMP Interconnect      To search in other states as      A                                                                                                    | Rev     Well as your home sta     Connecticut     Michigan     New York     Puerto Rico     Test Staging                                                                                                    | Check<br>te for patient information, sele<br>Minnesota                                                                                                    | <ul> <li>None</li> <li>None</li> <li>the states you wish to include in your search.</li> </ul>     |                                                                         |
| PMP Interconnect      To search in other states as      A Arizona      C Colorado      Doleaware      G G Guam PMP      I Idaho      K Kansas      M Massachusetts      N New Jersey      Oohio PMP      Pennsylvania      R Rotode Island      T Crenessee CSMD      J Utah      Searchusette      Colorado      Colorado | Rev     Well as your home sta     Connecticut     Jowa PMP     Michigan     New York     Puerte Rico     Test Staging                                                                                                    | Check<br>te for patient information, sele<br>                                                                                                    | <ul> <li>None</li> <li>None include in your search.</li> </ul>                                     |                                                                         |
| PMP Interconnect      Search in other states as      A Arizona      C Colorado      D Delaware      G Gaam PMP      I Claha      K Anaas      M Assachusetts      N Now Jersey      O Ohio PMP      Pennsylvania      R Andoel Island      T dTennesse CSMD      U Utah      V Uvernont                                                                                                    | Reveal as your home state     Connecticut     Iowa PMP     Michigan     New York     Puerto Rico     Test Staging                                                                                                    | Check<br>te for patient information, sele                                                                                                    | <ul> <li>None</li> <li>ext the states you wish to include in your search.</li> </ul>               |                                                                         |
| PMP Interconnect      To search in other states as      A                                                                                                    | Rwell as your home state     Connecticut     Invest PMP     Michigan     New York     Puerto Rico     Test Staging                                                                                                    | Check<br>te for patient information, sele<br>Minnosota                                                                                                    | <ul> <li>None</li> <li>None</li> <li>Act the states you wish to include in your search.</li> </ul> |                                                                         |
| PMP Interconnect      To search in other states as      A Arizona      C Colorado      Doleaware      G G Guam PMP      I Idaho      K Kansas      M Massachusotts      N New Jørsey      O O Ohio PMP      Pennsylvania      R Rhode Island      T Tonnessee CSMD      J Utah      V Vermont      Wyorning                                                                                                    | Rev     Well as your home sta     Connecticut     Iowa PMP     Michigan     New York     Puerto Rico     Test Staging                                                                                                    | Check<br>te for patient information, sele<br>                                                                                                    | <ul> <li>None</li> <li>None include in your search.</li> </ul>                                     |                                                                         |
| PMP Interconnect      To search in other states as      A Arizona      C Colorado      Doleaware      G Guam PMP      I Idaho      K Kansas      M Massachusetts      N New Jersey      Ohio PMP      Pennsytvania      R Rodo Island      T Tonnessee CSMD      J Utah      V Uvernont      W Wyoming                                                                                                    | Reveal as your home state     Connecticut     Idva PMP     Michigan     New York     Puerto Rico     Test Staging                                                                                                    | Check<br>te for patient information, sele                                                                                                    | ○ None                                                                                             |                                                                         |
| PMP Interconnect      To search in other states as      A                                                                                                    | Rev     well as your home sta     Connecticut     Inve PMP     Michigan     New York     Puerto Rico     Test Staging                                                                                                    | Check<br>ate for patient information, sole<br>Minnesota                                                                                                    | <ul> <li>None</li> <li>Let the states you wish to include in your search.</li> </ul>               |                                                                         |

My Favorites RxSearch - Patient

or all returned patient groups to include in your patient prescription request results.

- 6. Click on "Run Report", the patient prescription results will be displayed.
- 7. Print by clicking "Print Report" or convert the report to a CSV (Microsoft Excel) file by clicking "Download CSV." You may retrieve your searches and the search results of any delegates by clicking on the Requests History tab.

## Search Tips:

\*Partial Spelling – Using Partial Spelling can be helpful for hyphenated or commonly abbreviated names (Will vs. William). At a minimum, enter the first three characters of the patient's first and/or last name. Using partial name search will limit the search results to Montana only. Full name is required for Interstate Data searching. Prescription Fill Dates – Patient prescription histories are stored for 3 years.

**PMP Interconnect Search** – PMP Interconnect allows data sharing and patient searches with other states.